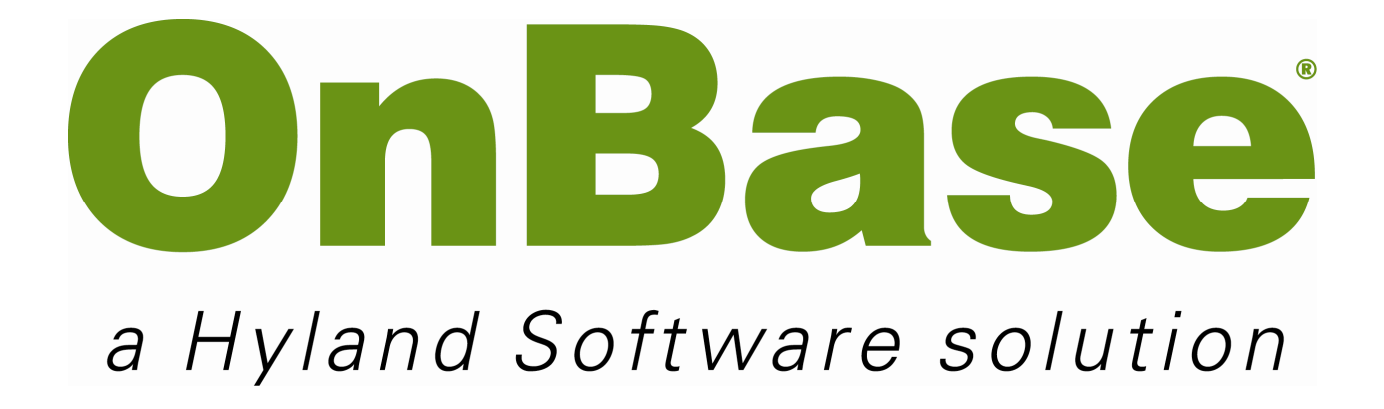

# OnBase Quick Reference Guide

Scanning and Indexing

Support: Team M | teamm@onbase.com | 440.788.6605

Prepared by: Hyland Software, Inc. 28500 Clemens Road Westlake, Ohio 44145 Ph: (440) 788-5000 Fax: (440) 788-5100 <u>www.hyland.com</u>

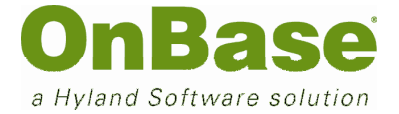

# DISCLAIMER

© Copyright Hyland Software, Inc.

All rights reserved.

Information in this document is subject to change without notice and does not represent a commitment on the part of Hyland Software, Inc. The software described in this document is furnished under a license agreement or nondisclosure agreement and may be used or copied only according to the terms of this agreement. It is against the law to copy the software except as specifically allowed in the license or nondisclosure agreement, or without the expressed written consent of Hyland Software, Inc. Any unauthorized duplication or use of the OnBase Information Management System, or its corresponding documentation is forbidden. All data, names, and formats used in this document's examples are fictitious unless noted otherwise. Should you have any questions pertaining to discrepancies in this document, please contact Hyland Software, Inc.

Depending on the modules licensed, the OnBase Information Management System may contain portions of: Imaging technology, Copyright © Snowbound Software Corporation; CD-R technology, Copyright © Sonic Solutions; CD-R technology, Copyright © Rimage Corporation; OCR technology © ScanSoft, Inc; Mail interface technology © Intuitive Data Solutions; Electronic signature technology, Copyright © Silanis Technology, Inc.; Full text search technology, Copyright © Microsoft Corporation; Full text search technology, Copyright © Verity, Inc.; SYBASE Adaptive Server Anywhere Desktop Runtime, Copyright © SYBASE, Inc., Portions, Copyright © Rational Systems, Inc.; ISIS technology, Copyright © Pixel Translations, a division of ActionPoint, Inc. Portions contained within are licensed by U.S. Patent Nos. 6,094,505; 5,768,416; 5,369,508 and 5,258,855.

Hyland Software© and OnBase© are registered trademarks of Hyland Software, Inc. Application Enabler<sup>™</sup> is an unregistered trademark of Hyland Software, Inc. EMC Centera© is a registered trademark of EMC Corporation.

All other trademarks, service marks, trade names and products of other companies are the property of their respective companies.

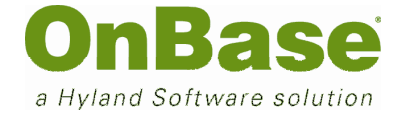

# **Table of Contents**

| Disclaimerii                                     |
|--------------------------------------------------|
| Document Attributes Error! Bookmark not defined. |
| Table of Contentsiii                             |
| 1. Introduction5                                 |
| 1.1. Vocabulary5                                 |
| 2. Starting OnBase                               |
| 3. Document Imaging6                             |
| 3.1. Scanning7                                   |
| 3.1.1. Batch Status Queues7                      |
| 3.1.2. Scan Modes                                |
| 3.1.3. Scan Formats                              |
| 3.1.4. The Scanning Process8                     |
| 3.2. Indexing9                                   |
| 3.2.1. The Indexing Process9                     |
| 3.2.2. Committing Batches11                      |
| 4. Fixing Mistakes12                             |
| 4.1. Purging Batches12                           |
| 4.2. Adding Pages to a Document14                |
| 4.3. Separating Pages from a Document16          |
| 4.4. Deleting and Reordering Pages18             |
| 4.4.1. The Delete/Reorder Pages Interface18      |
| 4.4.2. The Delete/Reorder Pages Process19        |
| 4.5. Combining Documents                         |
| 4.6. Changing Document Type and Keyword Values22 |
| 5. Importing a Document23                        |

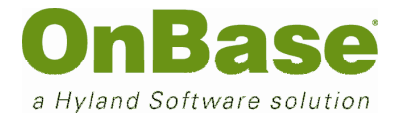

# OnBase Quick Reference Guide Scanning and Indexing

| Shortcut Keys          | 27 |
|------------------------|----|
| Indexing Documents     | 27 |
| Working With Documents | 27 |
| Viewing Documents      | 27 |

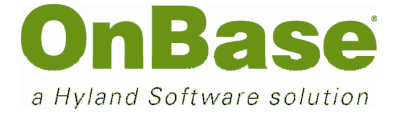

# 1. Introduction

# 1.1. Vocabulary

The following vocabulary words will be used throughout this document. Your instructor will review them with you, and there is space for you to make notes if necessary.

| Document      |  |
|---------------|--|
|               |  |
| Document Type |  |
| Keyword Type  |  |
| Autofill      |  |
| Autom         |  |
|               |  |
| Import        |  |
|               |  |
| Saan          |  |
| Scall         |  |
|               |  |
| Index         |  |
|               |  |
|               |  |
| Scan Queue    |  |
|               |  |
| Scan Format   |  |
|               |  |
|               |  |
| Page          |  |
| Commit        |  |
| Purge         |  |

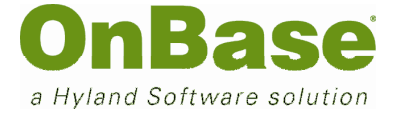

# 2. Starting OnBase

To login to the OnBase client:

```
.....
```

Double-click the OnBase icon on your desktop.

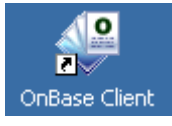

NOTE: This links you directly to the database and it may take several minutes. Do not doubleclick the icon again as doing so will only delay your access to OnBase.

.....

**Enter your Username and Password**. If you do not know these values, see your System Administrator.

| a Hyland Software solution                                                                                 |              |
|----------------------------------------------------------------------------------------------------|--------------|
| Copyright © 1992-2011 Hyland Software, Inc.<br>All Rights Reserved, Build Version 11.0.0.508               |              |
|                                                                                                    | 0nBase 🗸     |
| This Product Licensed To: Demo<br>Depending on modules licensed                                            |              |
| this program may contain portions of:                                                                      |              |
| Imaging technology © Snowbound                                                                             |              |
| Software, Inc.; OCR technology © ScanSoft, Inc.;<br>Mail interface technology © Intuitive Data Solutions.: | <b>%</b>     |
| CD-R technology © Sonic Solutions, Inc.; Full Text                                                         |              |
| Indexing technology © Verity, Inc.; JLex technology ©                                                      | Login Cancel |
| A2iA CheckReader © A2iA; Adobe ® PDF Library ™                                                             |              |
|                                                                                                    |              |
|                                                                                                    |              |

# Click Login (or press the Enter key) to continue.

# 3. Document Imaging

The **Document Imaging** window is the central point through which images are brought into the system.

.....

© Hyland Software, Inc. All Rights Reserved.

OnBase Quick Reference Guide Scanning and Indexing

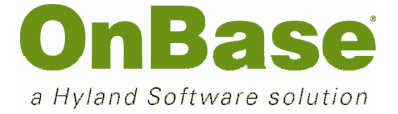

Select Processing (Alt P) from the menu bar

# .....

#### Select Scan / Index (S)

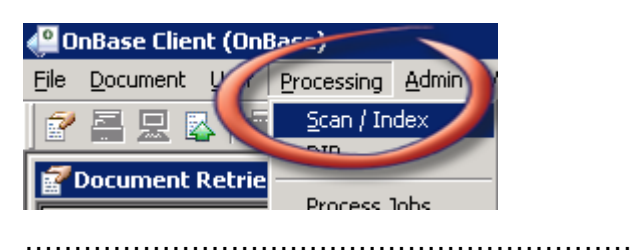

The **Document Imaging** window will be displayed.

# 3.1. Scanning

### 3.1.1. Batch Status Queues

The upper left-hand corner of the **Document Imaging** window is where the **Batch Status Queues** are located. These queues allow you to follow the progress of scanned pages. The first choice, **Scan Queues**, is the only entry that is not a batch status queue. This queue lists all the available scan queues. Double-click on a scan queue to see the batches. Each batch status queue has a number in parentheses after the name of the process folder. This is the number of scanned batches that are in that process folder.

| Document Imaging                              |                 |         |                    |                     |                 | _ 🗆 🗡     |
|-----------------------------------------------|-----------------|---------|--------------------|---------------------|-----------------|-----------|
|                                               | Scanned Batches |         |                    |                     |                 |           |
| can Queues:                                   | Scan Queue      | Batch # | Batch Name         | Scan Date - Time    | Total Documents | # to be I |
| Awaiting Index (1)                            | 1 test          | 104     | 2007-12-21 - TEST1 | 2007-12-21 12:47:15 | 34              | 34        |
| Awaiting Compit (1)                           |                 |         |                    |                     |                 |           |
| Committed                                     |                 |         |                    |                     |                 |           |
| Scheduled Processes                           |                 |         |                    |                     |                 |           |
|                                               |                 |         |                    |                     |                 |           |
|                                               |                 |         |                    |                     |                 |           |
|                                               |                 |         |                    |                     |                 |           |
| Scan Eormat                                   |                 |         |                    |                     |                 |           |
| Scan Mode C No Index C Pre-Index C Full Index |                 |         |                    |                     |                 |           |
| Document Lype                                 |                 |         |                    |                     |                 |           |
| Document Date 02/14/2008                      |                 |         |                    |                     |                 |           |
| Keywords                                      |                 |         |                    |                     |                 |           |
|                                               |                 |         |                    |                     |                 |           |
|                                               |                 |         |                    |                     |                 |           |
|                                               |                 |         |                    |                     |                 |           |
|                                               |                 |         |                    |                     |                 |           |
|                                               |                 |         |                    |                     |                 |           |
|                                               |                 |         |                    |                     |                 |           |
|                                               |                 |         |                    |                     |                 |           |
| Index Append ClearKeys Scan                   |                 |         |                    |                     |                 |           |
|                                               |                 |         |                    |                     |                 |           |
|                                               |                 |         |                    |                     |                 |           |
|                                               | /               |         |                    |                     |                 |           |
|                                               |                 |         |                    |                     |                 |           |
|                                               |                 |         |                    |                     |                 |           |
|                                               |                 |         |                    |                     |                 |           |
|                                               |                 |         |                    |                     |                 |           |
| 0 Patabas Salastad                            |                 |         |                    |                     |                 | <u> </u>  |
| In parties poletien                           | 1               |         |                    |                     |                 |           |

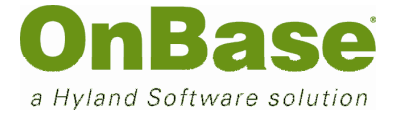

| 3.1.2. Scan | Modes                                                                                                    |
|-------------|----------------------------------------------------------------------------------------------------|
| Option      | Description                                                                                                    |
| No Index    | Select to perform manual indexing after documents have been<br>scanned into the system. This option cannot be used if barcodes are<br>to be read from the documents that are being scanned.                                                                                                    |
| Pre-Index   | Activates the Document Type dropdown list allowing a user to<br>specify the Document Type of the scanned or imported documents.<br>This option also allows the entry of keyword values. When scanning<br>is completed the newly acquired documents are sent to Awaiting<br>Index to be completed or reviewed.                                                                 |
| Full Index  | Differs from pre-indexing by skipping the Awaiting Index queue.<br>Activates the Document Type dropdown list allowing you to specify<br>the Document Type of the scanned or imported documents. This<br>option also allows you to enter keyword values. Choose Full Index<br>when using bar codes or when AutoFill Keyword Sets are used to<br>automate the indexing process. |

### 3.1.3. Scan Formats

By having multiple Scan Formats created for the same scanner with different parameters, such as different paper sizes; you can easily switch from scanning one type of document to scanning another type of document without having to reset all the parameters for the scanner.

### 3.1.4. The Scanning Process

Double-click on a Scan Queue on the right side of the screen. A scan queue must be selected to determine the type of Scan Format to be used.

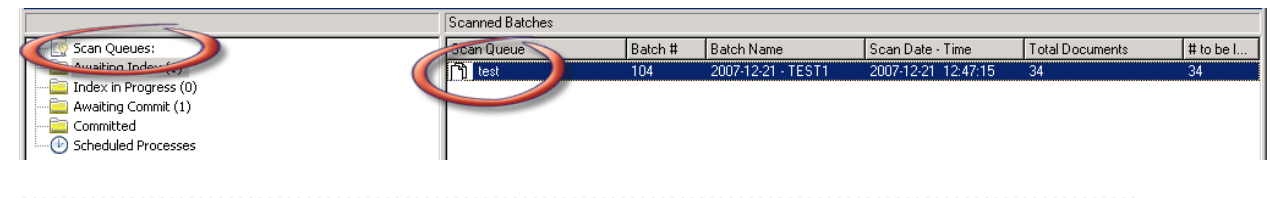

Select a Scan Format from the dropdown list. Pick the one that suits the documents you are scanning.

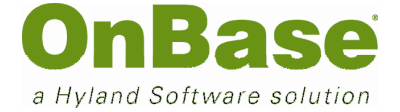

| Scan <u>F</u> ormat Batch                     | • |
|-----------------------------------------------|---|
| Scan Mode 🔿 No Index 🔿 Pre-Index 💿 Full Index |   |
| Document Type UGA - Application               | • |
| Document Date 02/14/2008 🏢                    |   |
| - Keuwords                                    |   |

Select the No Index Scan Mode for Batch Scanning. Always verify the <u>Scan</u> Format before scanning.

.....

.....

#### Load documents into the scanner

#### Click Scan

The **Batch Name** dialog box will be displayed.

| Batch Name                                                   | ×               |
|--------------------------------------------------------------|-----------------|
| Enter a name to start a new batch or "Cancel" to select an e | existing batch. |
| 2008-02-14 - OnBaseTest                                      |                 |
|                                                              |                 |
| OK                                                           | Cancel          |

.....

**Enter a batch name**. All new batches should be named with the type of documents that they contain to assist in finding the appropriate batches to process at a later date.

.....

Click OK. The scanner will begin scanning. You will be able to see each page in the viewer as they are scanned.

NOTE: All other OnBase functions will be inoperable while the scanner is processing.

# 3.2. Indexing

Indexing is performed once the scanning process is complete. OnBase will place the documents in the **Awaiting Index** queue where the batch will wait to be indexed and, optionally, committed. Indexing associates **Keyword** and **Document Type** information with scanned documents.

#### **3.2.1. The Indexing Process**

**Single-click on Awaiting Index.** Your scanned images will have information about them, such as, which Scan Queue they were scanned into, the Batch #, Batch name, Scan Date – Time, and how many pages to be indexed.

.....

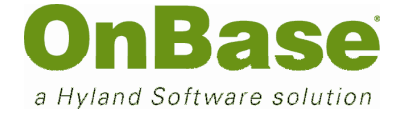

Single-click on the batch you wish to index.

.....

#### Right-click the batch to bring up the indexing menu.

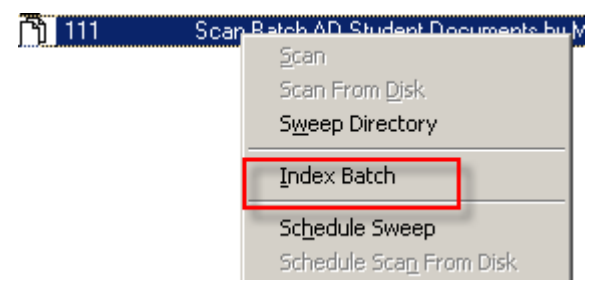

# Select Index Documents. The Document Imaging sub-window becomes enabled.

Select a Document Type from the dropdown menu at the left.

Enter any required keywords (displayed in red) for the displayed document.

.....

Enter other keyword values (as many as possible).

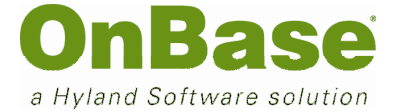

Click the Index (Alt I) button to index the document.

| Scan <u>F</u> ormat                           |
|-----------------------------------------------|
| Scan Mode O No Index O Pre-Index O Full Index |
| Document Type AD Letter of Recommendation     |
| Document Date 11/11/2011                      |
| _ Keywords                                    |
| Student ID A012345                            |
| First Name JEREMY                             |
| Last Name COUNSELOR                           |
| Index Append Clear Keys Scan                  |
|                                               |

### 3.2.2. Committing Batches

Once fully indexed, the documents are placed in the **Awaiting Commit** queue waiting to be committed. Once you commit a batch you cannot make changes to it. Committing creates a permanent copy of your documents.

.....

Single-click the Awaiting Commit queue. The batches to be committed will be displayed.

|                                  | Scanned Batches |         |                      |                     |       |
|----------------------------------|-----------------|---------|----------------------|---------------------|-------|
| 🔯 Scan Queues:                   | Scan Queue      | Batch # | Batch Name           | Scan Date - Time    | Total |
| 🛄 Awaiting Index (2)             | 🖺 test          | 101     | 2007-11-15 - MANAGER | 2007-11-15 10:03:49 | 4     |
| 🛄 Index in Progress (0)          | CnBaseTest      | 112     | 2008-02-14 - OnBaseT | 2008-02-14 11:19:15 | 3     |
| Awaiting Commit (2)<br>Committed |                 |         |                      |                     |       |
|                                  |                 |         |                      |                     |       |

**Double-click each batch to view its documents**. This is a good step to review the documents prior to committing them. If any documents are indexed incorrectly they can be **Re-Indexed** to the proper Document Type or the **Send To** option can be used to split documents that were appended in error. See Section 4 on how to correct any errors.

#### **OnBase Quick Reference Guide**

#### Scanning and Indexing

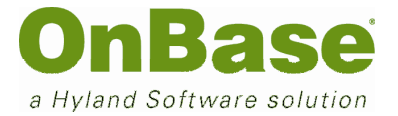

| in Document Imaging                                                                                                    |                                                                                                    |
|----------------------------------------------------------------------------------------------------|----------------------------------------------------------------------------------------------------|
|                                                                                                    | Scanned Batches                                                                                                    |
| Gran Queues:                                                                                                    | Documents for batch 2008-02-14 - OnBaseT                                                                                                  |
| Index in Progress (0)     Awaiting Commit (2)     Di OnBaseTest - 2008-02-14 - OnBaseTest 112     OnBaseTest - 2008-02-14 - OnBaseTest 112 | UGA - Application - AHMED, MALIK - 12345<br>UGA - College Transcript - AHMED, MALIK - 12345<br>UGA - Essay General - AHMED, MALIK - 12345 |
| Scheduled Processes                                                                                                    |                                                                                                    |

# Single-click and highlight the batch(es) to be committed on the right side of the screen.

.....

| 🔯 Document Imaging                                                         |                                                           |               |                      |                     |
|----------------------------------------------------------------------------|-----------------------------------------------------------|---------------|----------------------|---------------------|
|                                                                            | Scanned Batches                                           |               |                      |                     |
| 🖂 🔯 Scan Queues:                                                           | Scan Queue                                                | Batch #       | Batch Name           | Scan Date - Time    |
| - 🛄 Awaiting Index (2)                                                     | T test                                                    | 101           | 2007-11-15 - MANAGER | 2007-11-15 10:03:49 |
| Index in Progress (0)  Awaiting Commit (2)  Committed  Scheduled Processes | Commit Sele<br>Index Docum<br>Skip Docume<br>Send Batch I | nt Separation | ive Repair           | 2008-02-14 11:19:15 |
|                                                                            | Extended Toda                                             | v Information |                      |                     |

# Right-click the batch(es) to be committed

# Colort Commit Colorted from the betch many

### Select Commit Selected from the batch menu

Click OK to verfy that this is what you want to do

| Commit [3098] | ×        |
|---------------|----------|
| Are yo        | ou sure? |
| OK            | Cancel   |

OnBase will commit the selected documents and the batch is now in the **Committed** queue.

# 4. Fixing Mistakes

# 4.1. Purging Batches

Purging a batch deletes all documents from the batch (indexed and un-indexed documents). (The **Purge** function is controlled by security. If you do not have the proper rights, the Purging option will be greyed out.)

.....

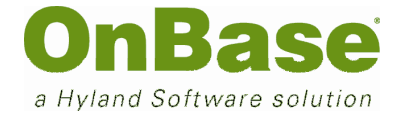

Select Processing (ALT P) from the menu bar.

.....

Select Scan/Index (S).

**Double-click on the Queue**, on the left side of the screen, that contains the batch you are deleting. (Batches can only be deleted from the **Awaiting Index**, **Index in Progress**, or **Awaiting Commit** queues.)

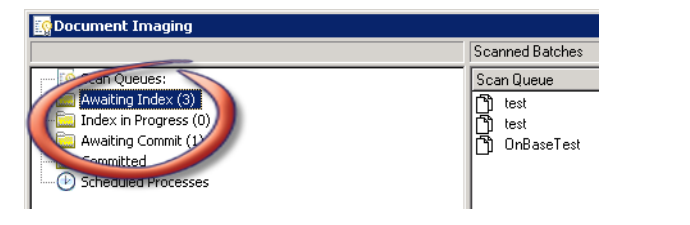

.....

Single-click on the batch you want to purge to select it.

.....

Right-click on the batch to bring up the shortcut menu

Select Purge Selected

. . . . . .

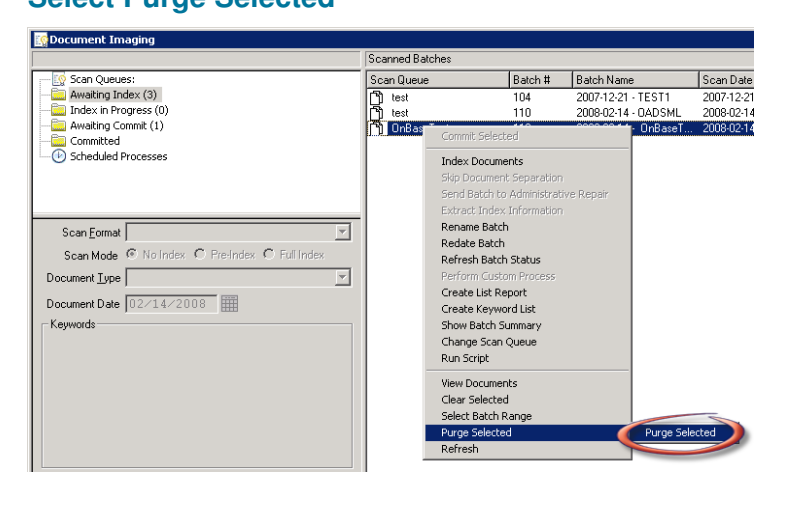

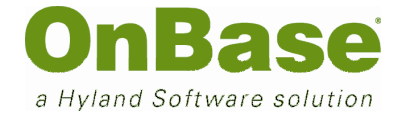

Select OK when the Purge and the Confirm dialog boxes are displayed.

| ? | Are you sure you want to purge this batch? | 1 | 2 | Are you absolutely SURE you want to purge this batch? |
|---|--------------------------------------------|---|---|-------------------------------------------------------|
|   | OK Cancel                                  |   |   | Cancel                                                |

The purged batch is now removed from OnBase completely.

# 4.2. Adding Pages to a Document

The **Scan More Pages** option can be used to add page(s) to an existing document. To use Scan More Pages, follow these steps:

.....

Retrieve and open the document you wish to add the page(s) to.

.....

#### Right-click on the opened image

.....

Select Scan More Pages from the right-click menu. Note: The image must be open to use this option.

|   | Renditions           |        | Þ |
|---|----------------------|--------|---|
|   | Keywords             | Ctrl+K |   |
|   | Overlay              | Ctrl+O |   |
| ~ | Thumbnails           | Ctrl+U |   |
|   | Create Note          | Ctrl+N |   |
|   | Print Document       | Ctrl+P |   |
|   | Render Statement     |        |   |
|   | Scan More Pages      |        |   |
|   | Run Script           |        |   |
|   | Execute Workflow     |        |   |
|   | Workflow Queues      |        |   |
|   | Send To              |        | Þ |
|   | Delete/Reorder Pages | Ctrl+D |   |
|   | Image Zooming        |        | • |
|   | Fit in Window        |        |   |
|   | Fit Width            |        |   |
|   | Decel                |        |   |

.....

**Click OK** when the system prompt s you to choose the appropriate scan queue.

| Information                                                                  | ×              |
|------------------------------------------------------------------------------|----------------|
| Select a scan queue, scan format an<br>select scan to scan the additional pa | d then<br>ges. |
| ОК                                                                           |                |
|                                                                              |                |

OnBase Quick Reference Guide Scanning and Indexing

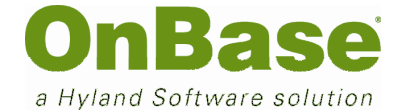

| Place the page(s) in the scanner  |
|-----------------------------------|
| Select the appropriate scan queue |
| Click the Scan button             |

Choose where you want the page to be placed in the original document from the Scan

#### more pages dialog

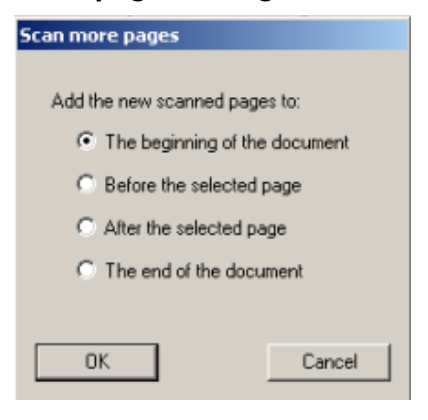

#### .....

#### Select Done when scanning is complete.

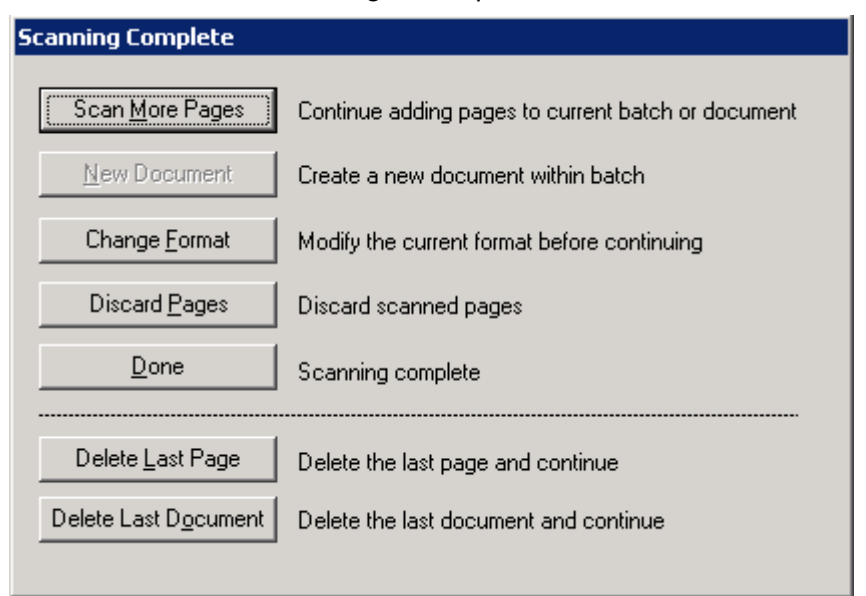

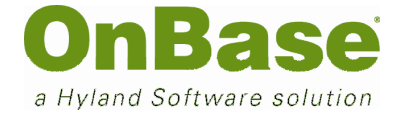

-----

The page(s) have now been added to the existing document.

# 4.3. Separating Pages from a Document

The **Send To** option can be used to correct documents that have been inadvertently combined into one document. Follow the steps below to use **Send To for error correction**.

.....

Retrieve an open the document you wish to error correct.

Right-click on the opened image

.....

Select Send To from the right-click menu. (The image must be open to use this option)

.....

#### Select Create New Document

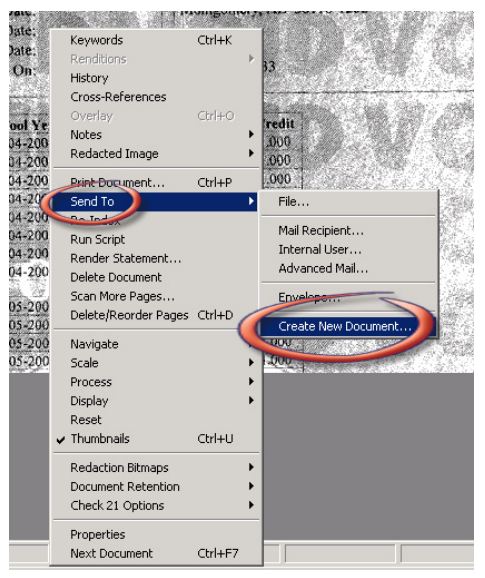

.....

Select a new Document Type for the pages you wish to remove from the original document from the Document Type dropdown on the Create new document from existing window

# **OnBase Quick Reference Guide**

#### Scanning and Indexing

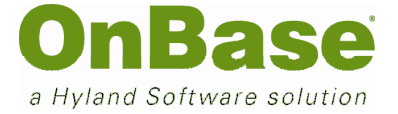

| UGA - Application                                     |                                   | -  |
|-------------------------------------------------------|-----------------------------------|----|
| Create from pages                                     |                                   |    |
| 1-8                                                   |                                   |    |
| Enter page numbers and/or pa<br>For example: 1,3,5-12 | age ranges, separated by comma    | s. |
| Document Date                                         |                                   |    |
| Delete copied pages from                              | original document                 |    |
| 🔽 Original document will be n                         | nodified to reflect deleted pages |    |
| Keywords                                              |                                   |    |
| UID                                                   | 12345                             | -  |
| Common Application ID                                 | BU12345                           |    |
| FirstName                                             | MALIK                             |    |
| MiddleName                                            |                                   |    |
| LastName                                              | AHMED                             |    |
|                                                       | ,                                 |    |

Enter the page number(s), of the page(s) you wish to move to the new document.

.....

# Example 1: The first four pages

of the image need to be moved:

| UGA - Application                         | •                                                | 1        |
|-------------------------------------------|--------------------------------------------------|----------|
| Create from pages                         |                                                  |          |
| 1-8                                       |                                                  |          |
| Enter page number:<br>For example: 1,3,5- | s and/or page ranges, separated by commas.<br>12 |          |
| Document Date                             |                                                  |          |
| 02/14/2008                                |                                                  |          |
| Delete copied r                           | pages from original document                     |          |
| Delete copied p                           | ages from original document                      |          |
| euwords                                   | ant will be moullied to relieve deleted pages    |          |
| (oymordo                                  | UID 12345                                        | •        |
|                                           |                                                  |          |
| Common App                                | blication ID  BU12345                            |          |
|                                           | FirstName MALIK                                  |          |
| м                                         | iddleName                                        |          |
|                                           |                                                  |          |
|                                           | LastName AHMED                                   |          |
|                                           |                                                  | -1       |
|                                           |                                                  | <u> </u> |

**Example 2**: The first three pages & pages 5-9 of the image need to be moved:

.....

| UGA - Application                                          | -                                 |
|------------------------------------------------------------|-----------------------------------|
| Create from pages                                          |                                   |
| 1-3,5-9                                                    |                                   |
| ,<br>Enter page numbers and/or pa<br>For example: 1,3,5-12 | age ranges, separated by commas.  |
| Document Date                                              |                                   |
| 02/14/2008                                                 |                                   |
| Delete copied pages from                                   | original document                 |
| Chiginal document will be a                                | notified to reflect deleted names |
| Keywords                                                   | nonien mienen neieren hages       |
| ,                                                          | 12345                             |
| 012                                                        |                                   |
| Common Application ID                                      | BU12345                           |
| FirstName                                                  | MALIK                             |
| MiddleName                                                 |                                   |
|                                                            |                                   |
| LastName                                                   | JAHMED                            |
|                                                            |                                   |

(optional) Update Keyword values

© Hyland Software, Inc. All Rights Reserved.

OnBase Quick Reference Guide

#### Scanning and Indexing

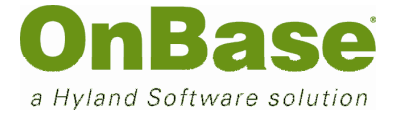

# .....

(optional) Check the Delete copied pages from original document checkbox. The system will remove the specified pages from their original location and create a new document based upon the Document Type that was selected.

.....

# Click OK

# 4.4. Deleting and Reordering Pages

4.4.1. The Delete/Reorder Pages Interface

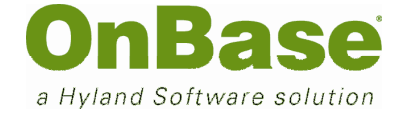

| E                     |                                                                                                    |
|-----------------------|----------------------------------------------------------------------------------------------------|
|                       | <b>Save Changes and Close</b> – Allows you to save all changes to the document and closes the image.           |
| Ø                     | <b>Cancel Changes</b> – Restores document back to its original settings.                                       |
| <b>XX</b>             | <b>Delete All</b> – Allows you to mark all pages for deletion.                                                 |
| 5 •                   | <b>Undelete All</b> – Allows you to unselect all pages marked for deletion.                                    |
|                       | <b>Delete Selected</b> – Allows you the delete the pages marked for deletion.                                  |
|                       | <b>Select All</b> – Allows the user to select all pages within the document.                                   |
| <b>4</b> 2 2 <b>0</b> | Rotate Selected Page – Allows you to rotate the selected page 90 degrees.                                      |
|                       | <b>Set thumbnail Size</b> – Allows you to change the size of the thumbnails in the Delete/Reorder Page viewer. |

# 4.4.2. The Delete/Reorder Pages Process

Open the document that contains pages you wish to delete

Right-click on the document to bring up the right-click menu

.....

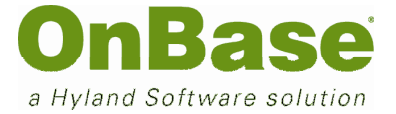

# Select Delete/Reorder Pages and the document will be displayed for you in page-by-

| puge v    |                      |           |
|-----------|----------------------|-----------|
|           | Saint                | James Sch |
| y#: 667-7 | 8-2210 6010          | Vaughn Ro |
| ate:      | Keywords             | Ctrl+K    |
| late:     | Renditions           | ►         |
| late:     | History              |           |
| On: 09/2  | Cross-References     |           |
|           | Overlay              | Ctrl+O    |
|           | Notes                | •         |
| ool Year  | Redacted Image       | •         |
| 4-2005    | Print Document       | Ctrl+P    |
| 14-2005   | Send To              | +         |
| 4-2005    | Re-Index             |           |
| 4-2005    | Run Script           |           |
| 4-2003    | Render Statement     |           |
| M-2005    | Delete Document      |           |
| 4-2005    | Scattiore Pages      | -         |
|           | Delete/Reorder Pages | Ctrl+D    |
| 05-2006   | Navigate             | -         |
| 05-2006   | Scale                |           |
| 35-2006   |                      |           |

**Double-click on the page(s) you wish to delete**. A red X will be placed over those pages once selected.

.....

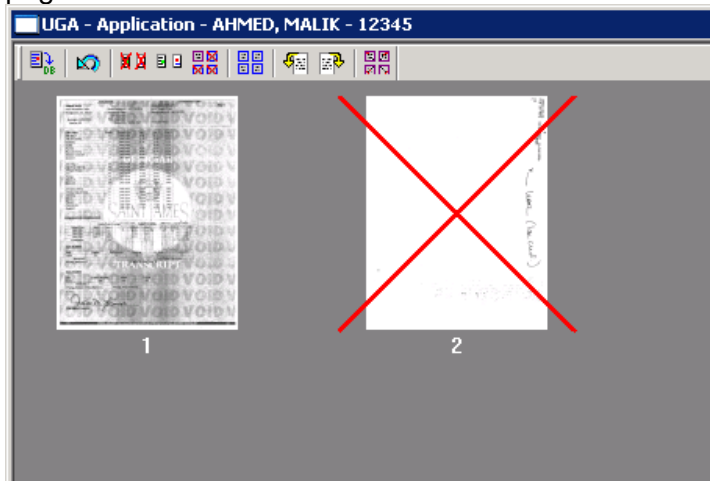

Click Save Changes to delete the selected pages.

# 4.5. Combining Documents

It is possible to move pages from one document to another, effectively combining the two documents together. We can then delete the original document if necessary.

.....

.....

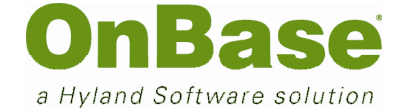

Retrieve the documents you wish to combine.

| Document Search Results |                                                                                      |
|-------------------------|--------------------------------------------------------------------------------------|
| 🔍 UGA - Application     | UGA - Application - AHMED, MALIK - 12345<br>UGA - Application - AHMED, MALIK - 12345 |

**Double-click on each document** to open it, or right-click and select **View Selected**. Click on the **Tile** icon to make it easier to move the thumbnails

.....

.....

UGA - Application - AUMED N

Right-click on the thumbnail you want to move.

**Right-drag the thumbnail onto the new document.** (Hold the right mouse button down and drag it in to the desired document.) **Example:** A two page essay that has been indexed as two separate essays. NOTE: You can only move one page (*thumbnail*) at a time.

| Ahmed, Malik<br>5322 Wondside Circle<br>Montgomery, AL 36117<br>Birthdate: 11/04/1990<br>Gender: M | STUDENT<br>Social<br>Gradu<br>Ens<br>Withd                                                                      | Security #: 667-<br>ation Date:<br>offed Date:<br>rawn Date:<br>Printed On: 09/21 | 78-2210<br>8/2007  | Saint Jac<br>6010 Va.<br>Montgorr<br>(334) 27 | mes School<br>Ighn Road<br>hery, AL 361<br>7-8033                                                                                                    | S'<br>Atimed, Malik<br>S322 Woodside Circle<br>Montgomery, AL 36117<br>Birthdare: 11/04/1990<br>Gender: M | FUDENT-<br>Social<br>Gradu<br>Ens<br>Withd | Security #: 667-<br>ation Date:<br>folled Date:<br>travn Date:<br>Printed On: 09/28 | 8-2210<br>//2007   | Seint Jam<br>6010 Vaug<br>Montgorne<br>(334) 277- |
|----------------------------------------------------------------------------------------------------|----------------------------------------------------------------------------------------------------|-----------------------------------------------------------------------------------|--------------------|-----------------------------------------------|----------------------------------------------------------------------------------------------------|----------------------------------------------------------------------------------------------------|--------------------------------------------|-------------------------------------------------------------------------------------|--------------------|---------------------------------------------------|
| Class Name                                                                                         | Grade                                                                                                    | School Year                                                                       | Sem.1              | Sem.2                                         | Credit                                                                                                    | Class Name                                                                                                | Grade                                      | School Year                                                                         | Sem.1              | I Sem.2                                           |
| Ady Eng.1                                                                                          | 9                                                                                                    | 2004-2005                                                                         | 90.00              | 89.00                                         | 1.000                                                                                                    | Adv Eng 1                                                                                                 | 9                                          | 2004-2005                                                                           | 90.00              | 89.00                                             |
| Adv W History                                                                                      | 9                                                                                                    | 2004-2005                                                                         | 1 90 00            | 81.00                                         | 1.000                                                                                                    | Adv W History                                                                                             | 9                                          | 2004-2005                                                                           | 90 00              | 81.00                                             |
| Geometry                                                                                           | 9                                                                                                    | 2004-2005                                                                         | 87.00              | 82.00                                         | 1.000                                                                                                    | Geometry                                                                                                  | 9                                          | 2004-2005                                                                           | 87.00              | 82.00                                             |
| Health                                                                                             | 9                                                                                                    | 2004-2005                                                                         | 1 1 2 0            | 89.00                                         | 0.500                                                                                                    | Health                                                                                                    | 9                                          | 2004-2005                                                                           | 100000             | 89.00                                             |
| Phys Ed                                                                                            | 9                                                                                                    | 2004-2005                                                                         | 96.00              | 95.00                                         | 1.600                                                                                                    | Phys Fd                                                                                                   | 9                                          | 2004-2005                                                                           | 96.00              | 95.00                                             |
| Physical Science                                                                                   | 9                                                                                                    | 2004-2005                                                                         | 89.00              | 87.00                                         | 1.000                                                                                                    | Physical Science                                                                                          | 9                                          | 2004-2005                                                                           | 89.00              | 87.00                                             |
| Semester Computer                                                                                  | 9                                                                                                    | 2004-2005                                                                         | 96.00              | 1210.0                                        | 0.500                                                                                                    | Semester Computer                                                                                         | 9                                          | 2004-2005                                                                           | 96.00              | 101                                               |
| Snanich 1                                                                                          | 9                                                                                                    | 2004-2005                                                                         | 88.00              | 82.00                                         | 1,000                                                                                                    | Spanich 1                                                                                                 | 9                                          | 2004-2005                                                                           | 88.00              | 82.00                                             |
| The second second second second                                                                    | 1999 - 1999 - 1999 - 1999 - 1999 - 1999 - 1999 - 1999 - 1999 - 1999 - 1999 - 1999 - 1999 - 1999 - 1999 - 1999 - | ALC: NO                                                                           | AN 9.5 .           | 1001 2                                        | 1 T CL                                                                                                    | End the same and a set                                                                                    | 530                                        |                                                                                     | 28 9.3°            | . VOF1 2                                          |
| Adv Fno 2                                                                                          | 10                                                                                                    | 2005-2006                                                                         | 83.00              | 1 188.00                                      | 0001                                                                                                    | Adv Fng 2                                                                                                 | 10                                         | 2005-2006                                                                           | 83.00              | 1 188.00                                          |
| A fasher 2 with Trip                                                                               | 10                                                                                                    | 2005-2006                                                                         | 80.00              | 77.00                                         | 1.000                                                                                                    | A fashes 3 with Tria                                                                                      | 10                                         | 2005-2006                                                                           | 80.00              | 77.00                                             |
| AD Dawn Unitons                                                                                    | in                                                                                                    | 2005-2006                                                                         | 82.00              | 84.00                                         | 1.000                                                                                                    | AD Data United                                                                                            | in J                                       | 2005-2006                                                                           | 82.00              | 84.00                                             |
| A P I                                                                                              | 10                                                                                                    | 2005-2006                                                                         | 91.00              | 88.00                                         | 1.000                                                                                                    | And I                                                                                                    | 10                                         | 2005-2006                                                                           | 91.00              | 88.00                                             |
| Biology                                                                                            | 10                                                                                                    | 2005-2006                                                                         | 84.00              | 90.00                                         | 1.000                                                                                                    | Biology                                                                                                   | 10                                         | 2005-2006                                                                           | 84.00              | 90.00                                             |
| Dahara I                                                                                           | 10                                                                                                    | 2005-2006                                                                         | 99.00              | 100.00.                                       | 1.000                                                                                                    | Debara F                                                                                                  | 10                                         | 2005-2005                                                                           | 99.00              | 100.00                                            |
| Snanub 2                                                                                           | 10                                                                                                    | 2005-2006                                                                         | 82.00              | 78.00                                         | 1.000                                                                                                    | Snanub 2                                                                                                  | 10                                         | 2005-2006                                                                           | 82.00              | 78.00                                             |
| Spanna 2                                                                                           | - <u>1</u>                                                                                                    | 2000 2000                                                                         |                    | Sec. Brit                                     | 9                                                                                                    | Spanna 2                                                                                                  |                                            | 2000 2000                                                                           | 1.100              | - Bri                                             |
| AP Amer History                                                                                    | 11                                                                                                    | 2006-2007                                                                         | 190.00             | 86.00                                         | 1.000                                                                                                    | AP Amer History                                                                                           | 11                                         | 2006-2007                                                                           | 00.00              | 86.00                                             |
| AP Eng Lang & Comp                                                                                 | 11                                                                                                    | 2006-2007                                                                         | 186.00             | 78.00                                         | 1.000                                                                                                    | AP Fing Lang & Comp                                                                                       | 11                                         | 2006-2007                                                                           | (36.00             | 78.00                                             |
| Chemistry                                                                                          | 1 II                                                                                                    | 2006-2007                                                                         | 79.00              | 79.00                                         | 1.000                                                                                                    | Chemistry                                                                                                 | 11                                         | 2006-2007                                                                           | 29.00              | 79.00                                             |
| Debate                                                                                             | 5.00                                                                                                    | 2006-2007                                                                         | 193.00             | 98.00                                         | 1.000                                                                                                    | Dibate                                                                                                    | M 11                                       | 2006-2007                                                                           | 193.00             | 98.00                                             |
| Discrime                                                                                           | 11                                                                                                    | 2006-2007                                                                         | 68 00              | 75.00                                         | 1.000                                                                                                    | Diverse                                                                                                   | 11 II                                      | 2006-2007                                                                           | 68.00              | 75.00                                             |
| Pro Calculus                                                                                       | 1 if 1                                                                                                    | 2006-2807                                                                         | T 20:00            | = 72.00                                       | + 1.000                                                                                                    | Pro Calculus                                                                                              | and in the                                 | 2006-2807                                                                           | T 20:00            | . 72.00                                           |
| Provide 1                                                                                          | 34                                                                                                    | 2006-2007                                                                         | 2 77 00            | \$ 80.00                                      | 01.000                                                                                                    | Constitute 1                                                                                              | 1 1                                        | 2006-2007                                                                           | 77.00              | 80.00                                             |
| obeman 2                                                                                           | 10 B                                                                                                    | - 7 T 1                                                                           | 1                  | 171                                           | NAL                                                                                                    | oberinar 2                                                                                                | 6 6.                                       | 73 1 14                                                                             | 111                | 1 7 1                                             |
| WI THE ATT STORES                                                                                  | 5.5 W.                                                                                                    | 6 17.11                                                                           | 10 10              | 5 tours                                       | 11/11                                                                                                    | C. Daramar and the restriction                                                                            | 5 1                                        | 6 11:11                                                                             | 1 11               | S trans                                           |
| TRAVE STIVE INCORMATION                                                                            |                                                                                                    | 118 18                                                                            | N E                | 11 1                                          | LVII                                                                                                    | CUMPLE ATIVE INCORMATION                                                                                  | <u> </u>                                   | 118 18                                                                              | 1.1                | 11 1                                              |
| AND ATTAC DE DE DE DE DE DE DE DE DE DE DE DE DE                                                   |                                                                                                    |                                                                                   |                    | . Januar                                      | Theorem - Harrison - Harrison - H | CONTRACTIVE INFORMATION                                                                                   | 驚しる                                        | 2 marine and and                                                                    |                    | . Je marian                                       |
| Gi<br>School Vear. Sem 1                                                                           | rade Point Av<br>Sem 2                                                                                          | erage the data wat                                                                | Numeric<br>m.1 Sem | verage                                        | VISCO Y IEar                                                                                                    | Gri<br>Seboal Vear Semi1                                                                                  | de Point Av<br>Sem 2                       | erage Ser                                                                           | Numeric<br>n.1 Sen | Average                                           |
|                                                                                                    |                                                                                                    |                                                                                   |                    |                                               |                                                                                                    |                                                                                                    |                                            |                                                                                     |                    |                                                   |

UGA - Application - AHMED.

.....

If the document you are removing the page from only has one page, the system will not automatically delete it. After the page is moved into the new document you will have to delete it manually.

.....

(optional) Right-click on the old document that the page was removed from.

© Hyland Software, Inc. All Rights Reserved.

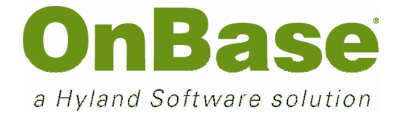

#### (optional) Select Delete Document to get rid of it.

| Keywords                                                                         | Ctrl+K |    |
|----------------------------------------------------------------------------------|--------|----|
| Renditions                                                                       |        | ÷. |
| History                                                                          |        |    |
| Cross-References                                                                 |        |    |
| Overlay                                                                          | Ctrl+O |    |
| Notes                                                                            |        | •  |
| Redacted Image                                                                   |        | ۲  |
| Print Document                                                                   | Ctrl+P |    |
| Cool To                                                                          |        |    |
| Sena to                                                                          |        |    |
| Re-Index                                                                         |        | ŕ  |
| Re-Index<br>Run Script                                                           |        | •  |
| Sena To<br>Re-Index<br>Run Script<br>Render Statement                            |        | •  |
| Re-Index<br>Run Script<br>Render Statement<br>Delete Document                    |        | ſ  |
| Re-Index<br>Run Script<br>Render Statement<br>Delete Document<br>Scan More Pages |        |    |

# 4.6. Changing Document Type and Keyword Values

Re-indexing allows you to change the **Document Type** of the current document and enter new **Keyword Values**. When you re-index a document, the document is removed from the existing Document Type and stored as the new Document Type.

.....

Open the document you would like to re-index.

.....

Select File (Alt F) from the menu bar

.....

Select Re-Index. The Re-Index Document dialog box is displayed.

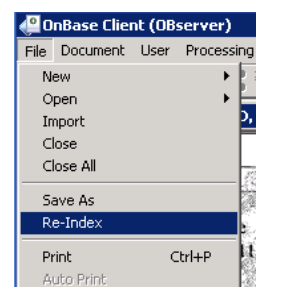

.....

(optional) Select the new Document Type from the dropdown list. The Index button will now be activated.

.....

(optional) Enter the <u>D</u>ocument Date and/or new <u>K</u>eyword values.

-----

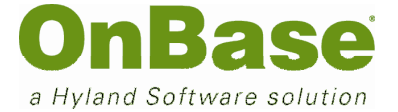

#### Click the <u>Index button</u>.

| Re-Index Docum     | ent                     | ×        |
|--------------------|-------------------------|----------|
| Document Type Stuc | ent Files               | Q        |
| Document Type      | ranscript [High School] | U        |
| File Type  Imag    | je File Format          | <b>•</b> |
| Document Date 12/  | 14/2007 🏢               |          |
| <u>K</u> eywords   |                         |          |
| StudentID          | 0000393                 |          |
| Authentication     | OFFICIAL                | ±        |
| Name               | HARTMAN, ROALD F        |          |
| DOB                | 03/02/1948              |          |
| SSN                | 554-74-7272             |          |
|                    |                         |          |
|                    |                         |          |
|                    |                         |          |
|                    |                         |          |
| Clear Clear        | r <u>K</u> eywords      | Exit     |

Once the **Index** button is clicked, the document can only be found and retrieved using the new information.

# 5. Importing a Document

Using the **Import Document** dialog box is a one step process to bring individual documents into the system. You can specify the file name to be imported, along with the **Document Type** and keyword values to use for later retrieval of the document.

Click File, Import from the menu bar (or click on the Import icon.

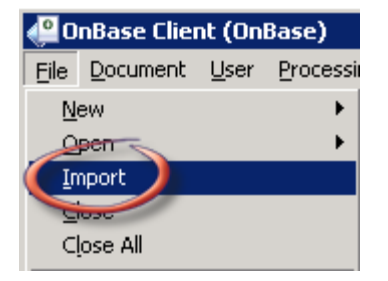

.....

© Hyland Software, Inc. All Rights Reserved.

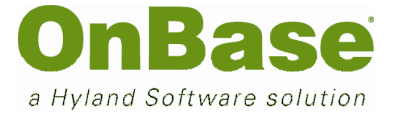

#### Browse for the document to be imported.

|                                                                  | 📑 Import Docu                                                                                                    | ment                  |         |       | ×                      |
|------------------------------------------------------------------|----------------------------------------------------------------------------------------------------|-----------------------|---------|-------|------------------------|
| Open                                                             |                                                                                                    |                       |         |       | ? ×                    |
| Look in:                                                         | C Applications                                                                                                    |                       | - 🕈 🔁 ( | • 🖩 🎽 |                        |
| My Recent<br>Documents<br>Desktop<br>My Documents<br>My Computer | App 1.tif<br>App 2.tif<br>App 2.tif<br>App 3.tif<br>App 5.tif<br>App 5.tif<br>App 6.tif<br>App 7.tif<br>App 8.tif<br>App 9.tif<br>App 10.tif<br>App 11.tif<br>App 12.tif |                       |         |       |                        |
| My Network<br>Places                                             | File name:<br>Files of type:                                                                                                    | X.<br>All Files (*.*) |         |       | Open<br>Cancel<br>Help |

#### Click on the file to select it

.....

.....

Click Open. The path to the file will be automatically entered into the Full Path to File box.

.....

The Import Document dialog will display:

# **OnBase Quick Reference Guide**

#### Scanning and Indexing

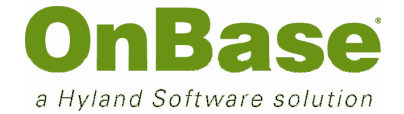

| 🔲 Import Docu          | ment X                                                   |
|------------------------|----------------------------------------------------------|
| File Import            | C:\Documents and Settings\Desktop\OnBase Test Doc Browse |
|                        | Append Page 🔲 Delete File After Import                   |
| Document Type<br>Group | Admissions                                               |
| Document Type          | UGA - Application                                        |
| File Type              | Image File Format                                        |
| Document Date          | 02/14/2008                                               |
| - Keywords             |                                                          |
|                        | UID 12345                                                |
| Commor                 | n Application ID BU12345                                 |
|                        | FirstName MALIK                                          |
|                        | MiddleName                                               |
|                        | LastName AHMED                                           |
|                        |                                                          |
|                        | · · · · · · · · · · · · · · · · · · ·                    |
|                        |                                                          |
| Import                 | Clear All Exit                                           |

# File Import

Path where the document is located.

.....

# Delete File after Import

Deletes the file from its original location after it has been successfully imported into OnBase.

.....

# Document Type

Allows user to indicate the Document Type of the document being imported. A Document Type must be selected before the document can be imported into the system.

.....

# File Type

Dropdown list shows the default file type (file format for the Document Type). If you are importing a file that does not match the default file type, select the appropriate file type from the list. **Example:** For Word documents select **MS Word Format**.

# Document Date

Enter the date that will be used to retrieve the document.

.....

.....

# <u>K</u>eywords

Type the keyword values into the Keyword Type fields.

# .....

# <u>I</u>mport

Imports the document into OnBase using the criteria determined in the **Import Document** dialog box. Import

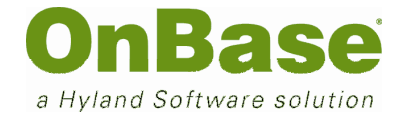

# <u>C</u>lear

Removes all keyword data from the **Import Document** dialog box.

.....

.....

# E<u>x</u>it

Exit

Closes the **Import Document** dialog box. No information will be saved.

Select a Document Type from the dropdown menu.
Enter Keyword values
Click Import

.....

<u>C</u>lear All

The document now resides in OnBase and can be retrieved like any other.

Clear Keywords

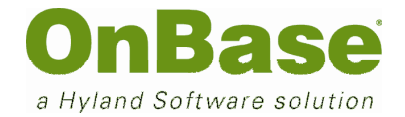

# **Shortcut Keys**

| Indexing Documents  | Working With Documents | Viewing Documents         |
|---------------------|------------------------|---------------------------|
| Index               | Open Document          | Scan More Pages           |
| Alt I               | Alt F + O              | Alt S + M                 |
| Stop Indexing       | Close Document         | Go To Page                |
| Alt Q               | Alt F + C              | Alt S+ G                  |
| Create New Document | Retrieval Dialog Box   | Fit in Window             |
| Alt R               | Alt F + O + R          | Alt S + F                 |
| Delete Document     | New Form               | Fit Width                 |
| Alt C               | Alt F + N + F          | Alt S + W                 |
| Delete Page         | Import Document        | Rotate Document 90°       |
| Alt G               | Alt F + I              | Alt S + O + 9             |
| Skip Document       | Re-index Document      | Rotate Doc 180°           |
| Alt K               | Alt F + D              | Alt S+O +1                |
| Last Page           | Custom Query           | Rotate Document 270°      |
| Alt L               | Alt F + O + Q          | Alt S + O + 2             |
| Next Page           | Mailbox                | Save Rotation             |
| Alt N               | Alt U + M              | Alt S + O + R             |
| Previous Page       | Trash Can              | View Next Doc on Hit List |
| Alt V               | Alt U + H              | Ctrl + F7                 |
| First Page          | Help Menu              | Keywords                  |
| Alt 1               | Alt H + H              | Ctrl + K                  |
| Scan                | Close All Documents    | Re-index Document         |
| Alt S               | Alt F + L              | Alt F + D                 |
| Clear Keys          | Tile Vertically        | Thumbnails                |
| Alt Y               | Alt W + V              | Ctrl + U                  |
| Append Page         | Tile Horizontally      | Previous Page             |
| Alt P               | Alt W + H              | Ctrl + PgUp               |
|                     | Change Password        | Next Page                 |
|                     | Alt U + C              | Ctrl +PgDn                |
|                     | Workstation Options    | Create Note               |
|                     | Alt U + W              | Ctrl + N                  |
|                     | User Options           | Print Document            |
|                     | Alt U + U              | Ctrl + P                  |
|                     |                        | Size / Zoom In (Out)      |
|                     |                        | Ctrl + (-)                |